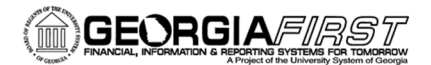

People

### Using the Georgia*FIRS*T Marketplace (GFM) HP Enterprise Punchout

The purpose of this Job Aid is to provide instructions for using the Hewlett Packard Enterprise contracts and punchout within the Georgia*FIRST* Marketplace. HP Enterprise has two statewide contracts available within the GFM:

- 1. 99999-SPD-T20120501-011A IT Networking Equipment
- 2. SWC90813-04A Servers/Storage

Both are set up within the HP Enterprise punchout. Users can access the different items on each contract by selecting the applicable contract upon entering the punchout:

| Hewlett Packard<br>Enterprise                                 |
|---------------------------------------------------------------|
| HPE for GAFirst - Board of Regents USO - S/S<br>Your IT Store |
| (United States) GAFirst - Board of Regents USO - S/S          |
| (United States) GAFirst - Board of Regents USO - Networking   |
| (United States) GAFirst - Board of Regents USO - S/S          |

### How to Create Carts and Process Orders from the HP Enterprise Punchout

After selecting either the Networking or the Servers/Storage contract upon entering the punchout, you can shop and place your items in the shopping cart.

However, there are very specific instructions as to how the carts should be created and processed in order for the correct contract information to be included on each order.

### 1. You may not mix items from both HP contracts in one cart.

• If you attempt to mix items from both contracts within the punchout, you will receive the below warning message:

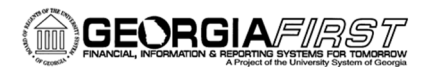

# People<mark>5.2</mark>ft

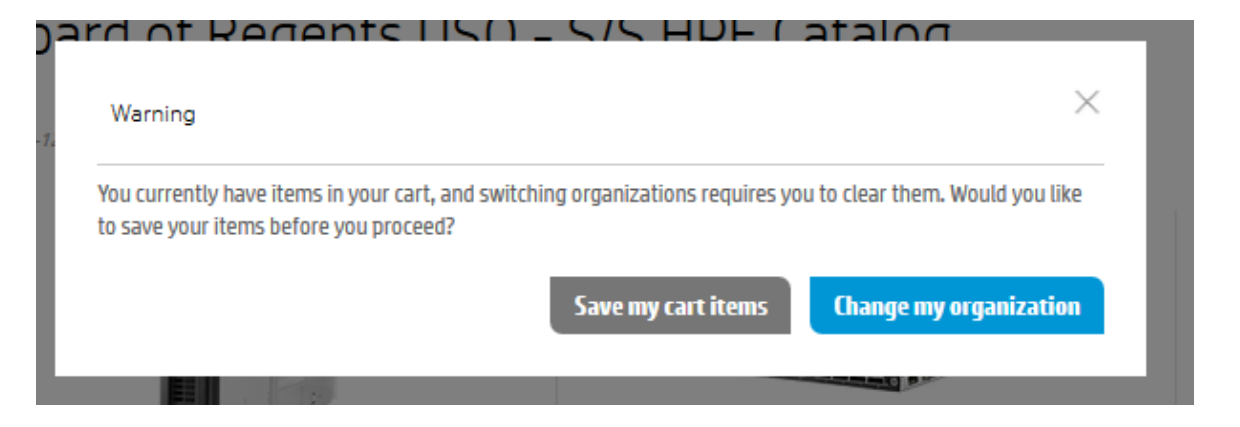

- If you have saved items in your cart and receive this warning, you should select Save my cart items to retain the items and continue processing the cart.
- If you select **Change my organization**, your items will be cleared from the cart.
- 2. Carts for HP IT Networking Equipment contracts must be processed to an ePro requisition prior to creating a new cart from the HP Servers/Storage contract.
  - Current functionality in GFM where there are multiple contracts for one supplier only allows for one contract number to be used for the items from the punchout. Therefore, if multiple carts for different contracts are created for the supplier, only the information for the default contract for the supplier will be populated.
  - The default contract number for the HP Enterprise supplier is set as 99999-SPD-T20120501-011A - IT Networking Equipment. In the event a cart from the Servers/Storage contract gets created prior to the processing of an IT Networking Equipment cart, the default information from the IT Networking Equipment contract will default onto all lines of the order.

#### How to Correct Carts in GFM (SciQuest) with Incorrect Contract Information

In the example below, two carts from HPE with items from each of the HPE contracts have been pulled into the GFM cart. Notice that all four items reflect the IT Networking Equipment contract:

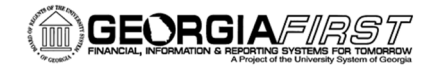

## People 5.2 ft

| Hewlett Packard Enterprise more info                                                                            |  |  |  |  |  |  |  |  |
|----------------------------------------------------------------------------------------------------|--|--|--|--|--|--|--|--|
| The item(s) in this group was retrieved from the supplier's website. What does this mean?                       |  |  |  |  |  |  |  |  |
| You can no longer access this item(s) on the supplier's website. What does this mean?<br>Line(s): 1, 2          |  |  |  |  |  |  |  |  |
| You can no longer access this item(s) on the supplier's website. What does this mean?<br>Line(s): 3, 4          |  |  |  |  |  |  |  |  |
| Product Description                                                                                             |  |  |  |  |  |  |  |  |
| Item added on Dec 16 2016 HP Moonshot-16SFP+ Uplink Module Kit                                                  |  |  |  |  |  |  |  |  |
| Add to Favorites Part Number 783263-B21                                                                         |  |  |  |  |  |  |  |  |
| Manufacturer SWC90813-04A                                                                                       |  |  |  |  |  |  |  |  |
| Contract 99999-SPD-T20120501-011A   more info IT Networking Equipment change                                    |  |  |  |  |  |  |  |  |
| Item added on<br>Dec 16, 2016 HP Cloud OS for Moonshot 1-chassis License with 1yr 24x7 Tech Support and Updates |  |  |  |  |  |  |  |  |
| Add to Favorites Part Number G2E78A                                                                             |  |  |  |  |  |  |  |  |
| Manufacturer SWC90813-04A                                                                                       |  |  |  |  |  |  |  |  |
| Contract 99999-SPD-T20120501-011A ▼ more info<br>IT Networking Equipment change                                 |  |  |  |  |  |  |  |  |
| Item added on<br>Dec 16, 2016 HP Moonshot 45G Switch Module Kit                                                 |  |  |  |  |  |  |  |  |
| Add to Favorites Part Number 704644-B21                                                                         |  |  |  |  |  |  |  |  |
| Manufacturer 99999-SPD-T20120501-0011A                                                                          |  |  |  |  |  |  |  |  |
| Contract 99999-SPD-T20120501-011A  more info<br>IT Networking Equipment change                                  |  |  |  |  |  |  |  |  |
| Item added on Dec 16, 2016 HPE OfficeConnect 1410 8 Switch-U.S English localization                             |  |  |  |  |  |  |  |  |
| Add to Favorites Part Number J9661A#ABA                                                                         |  |  |  |  |  |  |  |  |
| More Actions V Manufacturer 99999-SPD-T20120501-0011A                                                           |  |  |  |  |  |  |  |  |
| Contract 99999-SPD-T20120501-011A ▼ more info<br>IT Networking Equipment change                                 |  |  |  |  |  |  |  |  |

Also notice that HPE repurposed their **Manufacturer ID field** to show you which line item belongs to which contract.

If the line item belongs to the default contract for HPE (IT Networking Equipment), no change is needed. If the Servers/Storage contract needs to be assigned to the line, you will need to change the contract information.

1. Click the **change**... link on the line item which needs the Servers/Storage contract assigned to it:

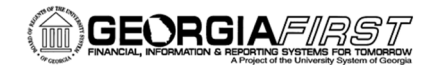

### People 5.2 ft

|  | Item added on<br>Dec 16, 2016 | HP Cloud OS f | or Moonshot 1-chassis License with 1yr 24x7 Tech Support and Updates 🔶 |
|--|-------------------------------|---------------|------------------------------------------------------------------------|
|  | Add to Favorites              | Part Number   | G2E78A                                                                 |
|  | More Actions 🔻                | Manufacturer  | SWC90813-04A                                                           |
|  |                               | Contract      | 99999-SPD-T20120501-011A - more info<br>IT Networking Equipment change |

2. A window will pop up. Select the Servers/Storage contract radio button, and press OK:

| Select a Price and Contract Here ?                                                    |                                                                                                    |  |  |  |  |
|---------------------------------------------------------------------------------------|----------------------------------------------------------------------------------------------------|--|--|--|--|
| Step 1: Select a Price<br>Price set currency USD<br>@ 2,999.00 USD<br>(Current price) | Step 2: Select a Contract  No Contract  99999-SPD-T20120501-011A (IT Networking Equipment)  This is a statewide contract Networking Equipment and other IT Infrastructure Products for the State of Georgia. HP contract awards cover the following categories: Category 1 – Wired Networking & Infrastructure Products Category 2 – Network  Optimization & Management Products Category 3 – Wireless Networking & Infrastructure Products Category 4 – Security Products There are eighteen (18) active suppliers on this Statewide Contract. Network Equipment - 20664, Network Software - 20528, Network Support and Services - 92037, Network Consulting Svcs - 91830, Network Equipment Leasing - 98419, Computer |  |  |  |  |
|                                                                                       | Accessories Not Otherwise Classified - 98430.<br>SWC90813-04A (Servers/Storage)<br>This is the statewide contract for Hewlett-Packard (HP) Hardware. The contract covers predominatly Hewlett-Packard (HP) server<br>hardware. The cataloging method for this contract is mainly punch-out, but forms are provided for one-off customized server<br>creations. Form orders must contain the Hewlett-Packard (HP) quote ID. NIGP Codes: 20453, 20496, 20623, 20657, 20661, 20664,<br>20689, 93921                                                                                                    |  |  |  |  |
|                                                                                       | OK Cancel                                                                                                    |  |  |  |  |

3. Verify that the contract ID changed on the line item:

|                               | Product Description                    |                                                                    |  |  |  |
|-------------------------------|----------------------------------------|--------------------------------------------------------------------|--|--|--|
| Item added on<br>Dec 16, 2016 | HP Moonshot-16SFP+ Uplink Module Kit 🔶 |                                                                    |  |  |  |
| Add to Favorites              | Part Number                            | 783263-B21                                                         |  |  |  |
|                               | Manufacturer                           | SWC90813-04A                                                       |  |  |  |
| More Actions 👻                | Contract                               | SWC90813-04A  more info Servers/Storage change copy to other lines |  |  |  |

4. Once each line item has the correct contract ID applied to it, the GFM cart can be submitted as usual, either by assigning the cart to your Requester, or by issuing the requisition.